## モバイル端末向けWEB販売システム

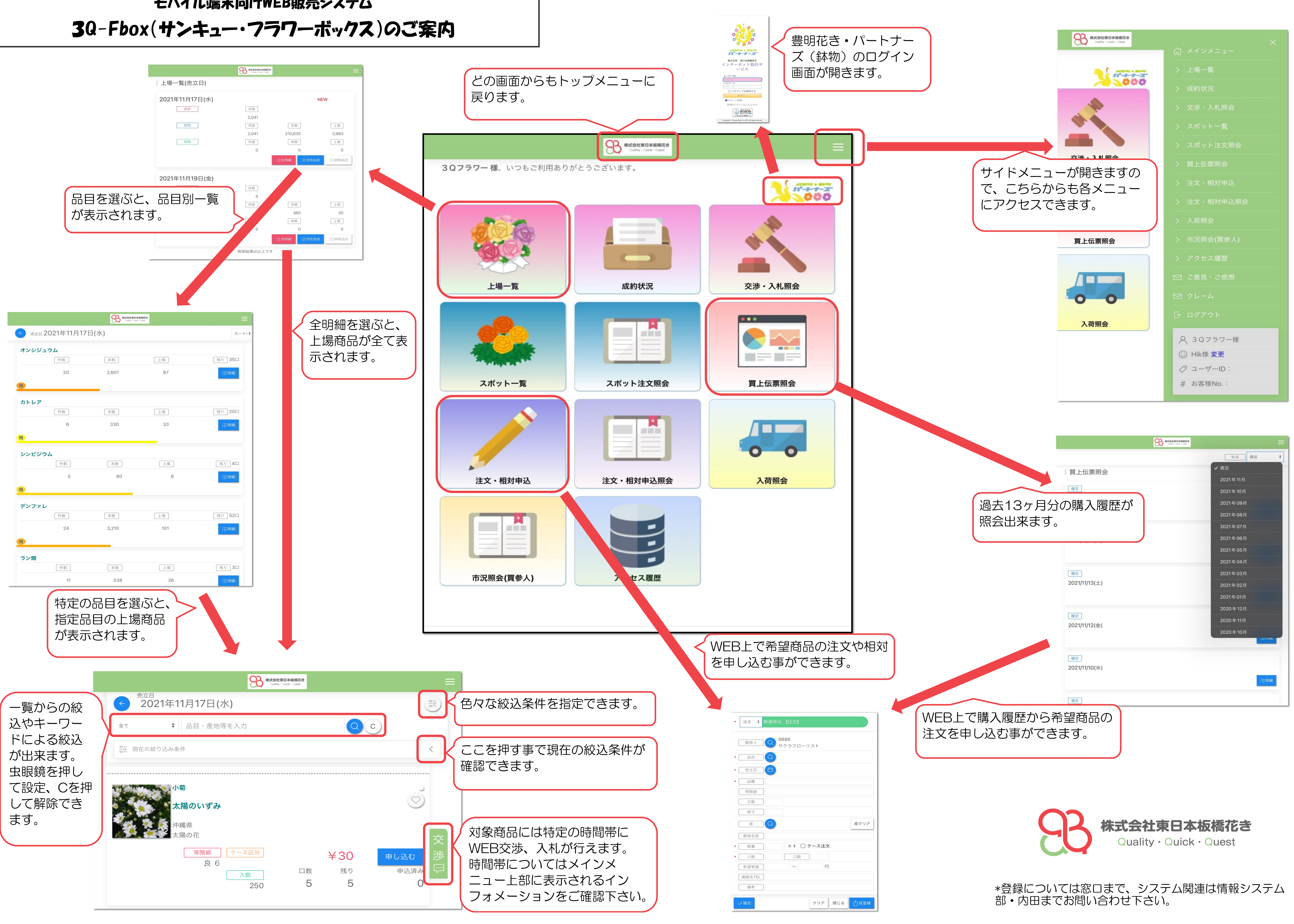